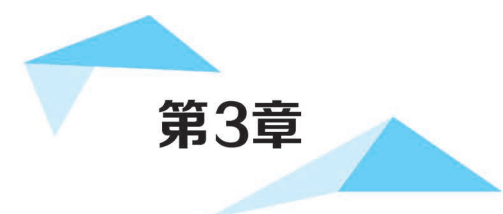

# 豆豆云助教"我的"页面模块开发

# 网络安全(个人信息保护)

随着互联网的不断发展,数据传播得更快、更广,但同时也让数据沉淀,而被沉淀的个 人信息的安全也成了一大问题。当今的时代,大数据与云计算相结合,可以通过用户的基 本信息和操作行为,分析用户的行为、信用和偏好等。但是在商业利益的不断驱动下,这种 被分析的信息数据很有可能被滥用而侵犯个人权利甚至危害国家安全。

2018年3月,Facebook被曝出超过5000万用户的个人信息资料泄露给英国"剑桥分析"公司,而这些被泄露的信息当中包括了用户的姓名、性别、年龄、爱好、种族、家庭住址、工作经历、教育背景、人际关系等各方面。在此次事件中,Facebook之所以受到谴责,一个重要原因就是未能保护好用户的信息数据,被怀疑有向第三方主动开放之嫌,使得个人数据被利益方所滥用,不仅侵害了个人合法权利,而且对国家民主产生了消极影响。Facebook数据泄露事件发生后,各方相关机构随即介入调查,但是涉事双方当事人各执一词,关于信息数据泄露也陷入罗生门怪圈。

随着互联网应用的普及和人们对互联网的依赖,互联网的安全问题也日益凸显。恶意 程序、各类钓鱼和欺诈软件继续保持高速增长,同时黑客攻击和大规模的个人信息泄露事 件频发,与各种网络攻击大幅增长相伴的是大量网民个人信息的泄露与财产损失的不断 增加。

面对不断增长的网络风险,我们应当更加注重网络安全的守护,特别是对我们个人信息的保护。本章带领读者如何在小程序中实现对个人信息进行注册和登录的功能。首先, 我们要完成授权登录页面和注册页面内容的开发,拥有授权信息与注册信息后,在"我的" 页面将个人信息显示出来,"我的"页面模块开发是开发每一个小程序的基础模块,也是豆 豆云助教收集用户信息的基础。

# 3.1 授权登录页面

本节主要分为两部分,首先讲解授权登录页面涉及的知识点,然后在理解的情况下完成授权登录页面的开发。

# 3.1.1 授权页面知识点讲解

### 1. 小程序登录

小程序可以通过微信官方提供的登录能力方便地获取微信提供的用户身份标识,快速建立 小程序内的用户体系。如图 3-1 所示,小程序通过 wx.login()获取 code,然后通过 wx.request() 发送 code 至开发者服务器,开发者服务器将登录凭证 appid、appsecret 与 code 用于校验微 信接口,微信接口服务向开发者服务器返回用户唯一标识 openid 和会话密钥 session\_key。 开发者服务器实现自定义登录状态与 openid、session\_key 关联,并向小程序返回自定义状 态。小程序将自定义登录状态存入 storage,并用于后续 wx.request 发起业务请求。

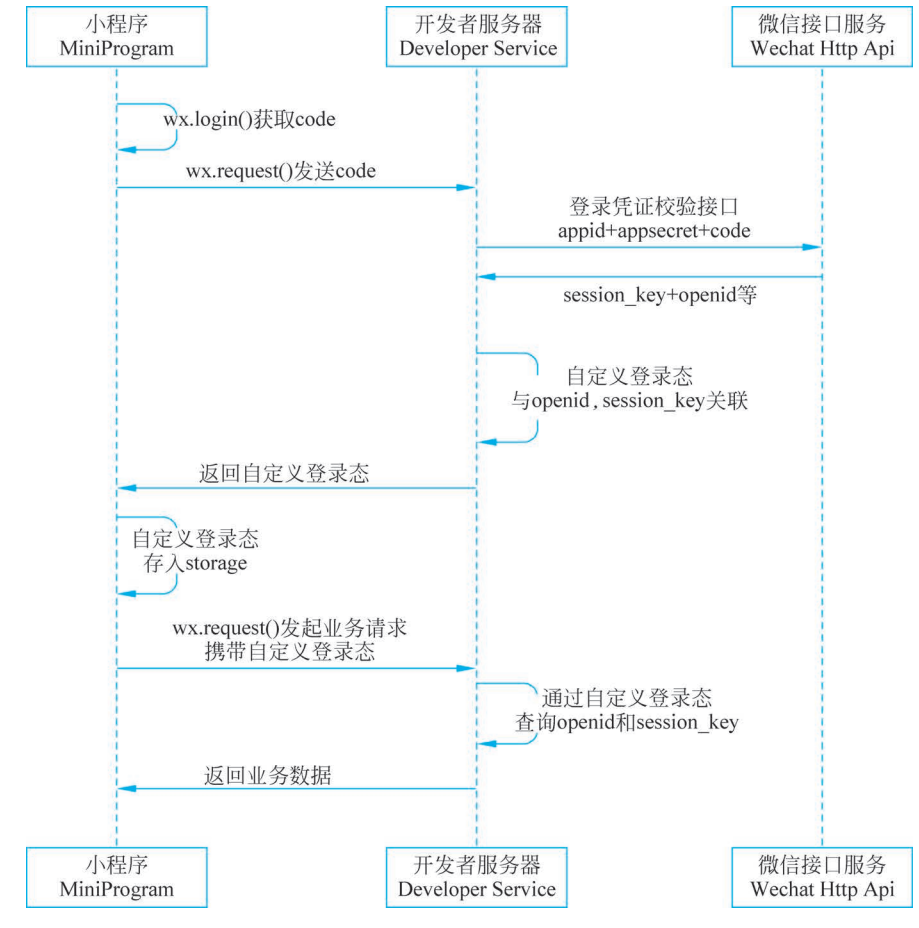

图 3-1 小程序登录流程时序

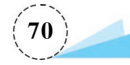

对于某个微信小程序,每个用户访问该小程序都要产生一个唯一的 openid,这个 openid 为用户访问该小程序的标识符,即每个用户的 openid 都是不一样的。因此,可以把 openid 作为用户唯一标识符(类似身份证号),并存于数据库中用以后续操作。

开发者服务器与微信接口服务之间的交互是由后台实现的,本节主要以小程序前端与 开发者服务器之间的交互为主,后台部分会在第9章中进行详细介绍。

### 2. wx. login()

调用 wx. login()接口获取登录凭证(code),通过凭证进而换取用户登录态信息,其中 wx. login()接口的属性如表 3-1 所示。

| 属性        | 类型       | 是否必填 | 说明                |
|-----------|----------|------|-------------------|
| timeout   | number   | 否    | 超时时间,单位为 ms       |
| success   | function | 否    | 接口调用成功的回调函数       |
| fail      | function | 否    | 接口调用失败的回调函数       |
| aamaplata | function | 不    | 接口调用结束的回调函数(无论调用成 |
| complete  | runction | 白    | 功或失败都会执行)         |

表 3-1 wx. login() 接口的属性

由于 app. js 会先于其他页面执行,因此比较适合处理一些注册函数,因此将 wx. login()方 法写在 app. js 文件中。

### 3. wx. request()

wx.request()主要用于发送 https 网络请求,其属性详见表 3-2。

| 属性                | 类型                            | 默认值  | 是否必填 | 说明                                                                      |
|-------------------|-------------------------------|------|------|-------------------------------------------------------------------------|
| url               | string                        |      | 是    | 开发者服务器接口地址                                                              |
| data              | string/object/<br>ArrayBuffer |      | 否    | 请求参数                                                                    |
| header object     |                               |      | 否    | 设置请求的 header, header 中不能设置<br>Referer。content-type 默认为 application/json |
| method            | string                        | GET  | 否    | http 请求方法                                                               |
| dataType          | string                        | json | 否    | 返回的数据格式                                                                 |
| responseType      | string                        | text | 否    | 响应的数据类型                                                                 |
| success function  |                               |      | 否    | 接口调用成功的回调函数                                                             |
| fail              | function                      |      | 否    | 接口调用失败的回调函数                                                             |
| complete function |                               |      | 否    | 接口调用结束的回调函数(无论调用成功或失<br>败都会执行)                                          |

表 3-2 wx. request()的属性

这里以小程序登录中小程序向开发者服务器发送 wx. request()请求为例,调用微信官方的 wx. login()接口会返回一串 jscode,服务器使用 jscode、appid、appsecret 三个参数向微信请求得到 openid,这一步后台已经封装完成,并提供一个开放接口: https://zjgsujiaoxue.applinzi.com/index.php/Api/Weixin/code\_to\_openidv2。

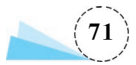

### 具体代码如下:

```
//登录
wx.login({
      success: res = > \{
        //发送 res.code 到后台换取 openid, sessionkey, unionid
        wx.request({
          url: 'https://zjqsujiaoxue.applinzi.com/index.php/Api/Weixin/code to openidv2',
          data: {
             'code': res.code,
             'from': 'wxbf9778a9934310a1'
          },
          success: function (res) {
            console.log(res.data)
            //将 sessionid 保存到本地 storage
            wx.setStorageSync('jiaoxue OPENID', res.data.openid)
          },
          fail: function (res) {
            console.log('res' + res)
        })
      }
    })
```

上述代码中,通过wx.login()方法,成功返回res,其中res.code为微信官方返回的code,通过wx.request()发起请求,请求参数为code与appid,当请求成功时,后台会返回一个数组,数组中包含的值是由后台代码决定的,其中就包含了openid,这里可以使用console.log(res.data)来看一下返回的数组中所包含的值,如图 3-2 所示。

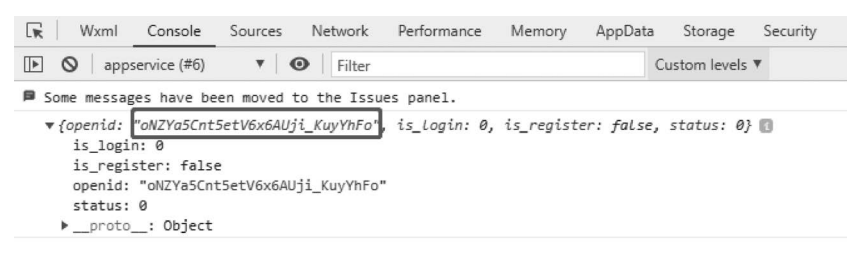

图 3-2 wx. request()请求的返回值

### 4. 数据缓存

每个微信小程序都可以有自己的本地缓存,通过数据缓存 API 可以对本地缓存进行设置、获取和清理。同一个微信用户,同一个小程序 storage 上限为 10MB。localStorage 以用 户维度隔离,同一台设备上,A 用户无法读取到 B 用户的数据。

注意,如果用户储存空间不足,微信会清空最近且最久未使用的小程序的本地缓存。因此不建议将关键信息全部存在 localStorage,以防储存空间不足或用户换设备的情况。

数据缓存 API 主要有 5 类,包括数据的存储、获取、移除、清空,以及获取存储信息,每 类均包含同步与异步两种,具体详见表 3-3。

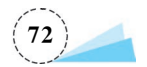

| 函数                                     | 说明          |  |  |  |  |
|----------------------------------------|-------------|--|--|--|--|
| wx. setStorage(Object object)          | 数据的存储(异步)   |  |  |  |  |
| wx.setStorageSync(string key,any data) | 数据的存储(同步)   |  |  |  |  |
| wx.getStorage(Object object)           | 数据的获取(异步)   |  |  |  |  |
| wx.getStorageSync(string key)          | 数据的获取(同步)   |  |  |  |  |
| wx.getStorageInfo(Object object)       | 存储信息的获取(异步) |  |  |  |  |
| wx.getStorageInfoSync()                | 存储信息的获取(同步) |  |  |  |  |
| wx. removeStorage(Object object)       | 数据的移除(异步)   |  |  |  |  |
| wx.removeStorageSync(string key)       | 数据的移除(同步)   |  |  |  |  |
| wx.clearStorage(Object object)         | 数据的清空(异步)   |  |  |  |  |
| wx. clearStorageSync()                 | 数据的清空(同步)   |  |  |  |  |

#### 表 3-3 数据缓存 API 函数

其中,Sync 为英文单词 synchronization 的前 4 个字母,表示同步,因此 API 函数中带 有 Sync 后缀的函数为同步函数。同步函数与异步函数之间的区别是,异步不会阻塞当前 任务,同步缓存直到同步方法处理完才能继续往下执行。另外,异步函数中含有成功回调 函数,可用于数据处理成功后的操作。

这里以 wx. login()中使用的 wx. setStorage()为例,将 wx. request()返回的 openid 存 储于本地,方便 openid 的获取,使用 wx. setStorage()的代码示例如下:

```
wx.setStorageSync('jiaoxue_OPENID', res.data.openid)
```

编译后,可以在调试器的 Storage 面板中看到 openid 已存入本地, Key 的值为 jiaoxue\_ OPENID, Value 的值为用户的 openid, 如图 3-3 所示。

| Wxml      | Console                     | Sources                | Network                                                                                                    | Storage                                                                                                    | »                                                                                                    | 🕰 2 🏴 4 🛛 🎝                                                                                                    | : 🛛                                                                                                    |
|-----------|-----------------------------|------------------------|----------------------------------------------------------------------------------------------------|----------------------------------------------------------------------------------------------------|----------------------------------------------------------------------------------------------------|----------------------------------------------------------------------------------------------------|----------------------------------------------------------------------------------------------------|
| Filter    |                             |                        | 0                                                                                                    | ×   Cu                                                                                                    | rrent Size:                                                                                                    | 145B                                                                                                    |                                                                                                    |
|           |                             | Value                  |                                                                                                    |                                                                                                    |                                                                                                    | Туре                                                                                                    |                                                                                                    |
|           |                             | [168041                | 9388248,1680                                                                                                    | 419141776                                                                                                    | ,16804190                                                                                                    | 75453,16 Array                                                                                                    |                                                                                                    |
| ue_OPENID |                             | oNZYa5                 | Cnt5etV6x6Al                                                                                                    | Jji_KuyYhFc                                                                                                    |                                                                                                    | String                                                                                                    |                                                                                                    |
|           |                             |                        |                                                                                                    |                                                                                                    |                                                                                                    |                                                                                                    |                                                                                                    |
|           |                             |                        |                                                                                                    |                                                                                                    |                                                                                                    |                                                                                                    |                                                                                                    |
|           | Wxml<br>Filter<br>ue_OPENID | Wxml Console<br>Filter | Wxml         Console         Sources           Filter         Value         [168041           ue_OPENID         oNZYa5 | Wxml     Console     Sources     Network       Filter     Value     []       Ualue     []     []       Ualue     []     []       Ualue | Wxml     Console     Sources     Network     Storage       Filter     Image: Sources     Image: Sources     Image: Sources     Image: Sources       Value     Image: Sources     Image: Sources     Image: Sources     Image: Sources       Image: Sources     Value     Image: Sources     Image: Sources     Image: Sources       Image: Sources     Value     Image: Sources     Image: Sources     Image: Sources       Image: Sources     Image: Sources     Image: Sources     Image: Sources     Image: Sources       Image: Sources     Image: Sources     Image: Sources     Image: Sources     Image: Sources       Image: Sources     Image: Sources     Image: Sources     Image: Sources     Image: Sources       Image: Sources     Image: Sources     Image: Sources     Image: Sources     Image: Sources       Image: Sources     Image: Sources     Image: Sources     Image: Sources     Image: Sources       Image: Sources     Image: Sources     Image: Sources     Image: Sources     Image: Sources       Image: Sources     Image: Sources     Image: Sources     Image: Sources     Image: Sources       Image: Sources     Image: Sources     Image: Sources     Image: Sources     Image: Sources       Image: Sources     Image: Sources     Image: Sources     Ima | Wxml     Console     Sources     Network     Storage       Filter     Image: Console     Value       Value       [1680419388248,1680419141776,16804190]       oNZYa5Cnt5etV6x6AUji_KuyYhFo | Wxml         Console         Sources         Network         Storage         A 2 P 4         C           Filter         Image: Storage         Image: Storage |

### 图 3-3 Storage 面板中的本地缓存

如果使用 wx. setStorage()进行数据存储,可以对数据存储成功后进行操作,代码较 wx. setStorageSync()有变化,具体代码如下:

```
wx.setStorage({
    key: 'jiaoxue_OPENID',
    data: res.data.openid,
    success:function(){
        console.log('存储成功')
    }
})
```

编译后,同样将 openid 存储于本地缓存,并执行成功回调函数,Console 面板打印出"存

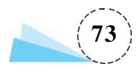

## 储成功",如图 3-4 所示。

| 🕞 Wxml Console Sources Network Performance                       | » 🛆             | 1 P 5 🌣 : 🖻                              |
|------------------------------------------------------------------|-----------------|------------------------------------------|
| ▶ ⊗   appservice (#8) ▼   ●   Filter                             | Custom levels 🔻 | 2 hidden 🛱                               |
| Some messages have been moved to the Issues panel.               |                 | View issues                              |
| <pre>{openid: "oNZYa5Cnt5etV6x6AUji_KuyYhFo", is_Login: 0,</pre> | is_register:    | <u>app.js? [sm]:20</u><br>false, status: |
| 存储成功                                                             |                 | app.js? [sm]:26                          |

### 图 3-4 Console 面板中的"存储成功"

需要使用本地缓存中的 openid 时,可以用 wx.getStorageSync('jiaoxue\_OPENID')从 本地获取 openid,并赋值给相应的变量。当然 wx.getStorage()也可以,这里不再赘述。

### 5. wx. showModal()

小程序使用 wx. showModal(Object)显示模态对话框,它接收一个对象作为参数,该对 象所包含的属性如表 3-4 所示。

| 属性              | 类型       | 默认值      | 是否必填 | 说 明               |
|-----------------|----------|----------|------|-------------------|
| title           | string   |          | 是    | 提示的标题             |
| content         | string   |          | 是    | 提示的内容             |
| showCancel      | boolean  | true     | 否    | 是否显示"取消"按钮        |
| cancelText      | string   | 取消       | 否    | "取消"按钮的文字,最多4个字符  |
| aamaalCalam     | atuin -  | # 000000 | 不    | "取消"按钮的文字颜色,必须是十六 |
| cancelColor     | string   | # 000000 | 百    | 进制格式的颜色字符串        |
| confirmText     | string   | 确定       | 否    | "确定"按钮的文字,最多4个字符  |
| Calar           |          | # FZCDOF | 丙    | "确定"按钮的文字颜色,必须是十六 |
| confirmColor    | string   | # 970D99 | 百    | 进制格式的颜色字符串        |
| editable        | boolean  | false    | 否    | 是否显示输入框           |
| placeholderText | string   |          | 否    | 显示输入框时的提示文本       |
| success         | function |          | 否    | 接口调用成功的回调函数       |
| fail            | function |          | 否    | 接口调用失败的回调函数       |
| 1               | (        |          | 丙    | 接口调用结束的回调函数(无论调用  |
| complete        | iunction |          | 笛    | 成功或失败都会执行)        |

表 3-4 wx. showModal(Object)的 Object 包含属性

其中, success()的返回参数详见表 3-5。

表 3-5 success()的返回参数

| 属性      | 类型      | 说明                                  | 最低版本  |
|---------|---------|-------------------------------------|-------|
| content | string  | editable 为 true 时,用户输入的文本           |       |
| confirm | boolean | 为 true 时,表示用户单击了"确定"按钮              |       |
| cancel  | h = = 1 | 为 true 时,表示用户单击了"取消"按钮(用于 Android 系 | 1 0 0 |
|         | boolean | 统区分单击"蒙层"按钮关闭还是单击"取消"按钮关闭)          | 1.0.0 |

在进入豆豆云助教时,如果用户没有注册过,会弹出模态弹窗提示用户前往注册,具体

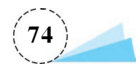

```
代码如下:
```

```
if (!res.data.is_register) {
    wx.showModal({
        title: '提示',
        content: '请先注册',
        showCancel: false,
        confirmText: "确定",
        success: function(res) {
            wx.navigateTo({
                url: '/pages/register/userlogin',
                })
        }
    })
}
```

编译后,弹出模态对话框,提示用户前往注册,如图 3-5 所示。

| •••• WeCha | t <b>≎</b> 22:17                        | 100% 💼•  |
|------------|-----------------------------------------|----------|
|            | WeChat                                  | ••• •    |
| C          | 1028教学<br>创建者:大佬<br>加入人数:0<br>课程号:10607 |          |
| 课程练习       |                                         |          |
| •          | 提示<br>请先注册                              |          |
|            | 确定                                      |          |
|            |                                         |          |
|            |                                         |          |
|            |                                         |          |
|            |                                         |          |
| 2<br>主页    | Ĩ                                       | 日日<br>我的 |

图 3-5 模态对话框提示注册(不含"取消"按钮)

另外尝试在该 wx. showModel()的基础上,进行简单的修改,首先将 showCancel 属性删除,这样模态弹窗会默认 showCancel 的值为 true。然后添加一个成功回调函数 success(),通过 console. log()查看一下 success()的返回值具体有哪些,具体代码如下:

```
wx.showModal({
title:'提示',
content:'请先注册',
confirmText:"确定",
```

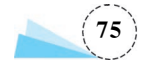

```
success: function(res) {
    console.log(res)
    if(res.confirm){
        console.log('"确定"按钮被单击')
        wx.navigateTo({
            url: '/pages/register/userlogin',
        })
    }else if(res.cancel){
        console.log('"取消"按钮被点击')
    }
})
```

编译后,效果图如图 3-6 所示。在 Console 面板中可以看到打印出来的 success()函数 的返回值,如图 3-7 所示。

| • |
|---|
|   |
|   |
|   |
|   |
|   |
|   |
|   |
|   |
|   |
|   |

### 图 3-6 模态对话框提示注册(含"取消"按钮)

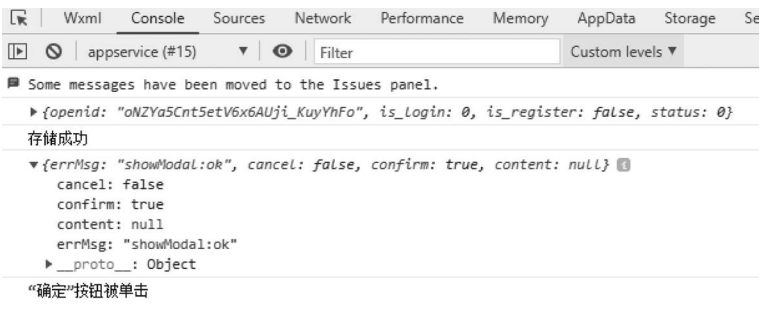

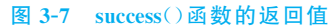

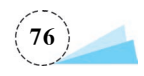

## 3.1.2 授权登录页面实现

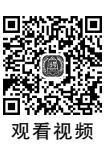

## 1. 新建小程序项目

首先新建一个小程序项目,具体操作与 1.1.3 节中 Hello World 小程序的新建一样,新 建项目时,建议开发者自定义项目名称,并且在存放小程序项目的目录下新建一个空的文 件夹,项目目录选择该文件夹,这样方便之后寻找项目所在目录。项目名称可自定义,本书 将项目名称命名为 doudouyun,与项目相关,具体如图 3-8 所示。

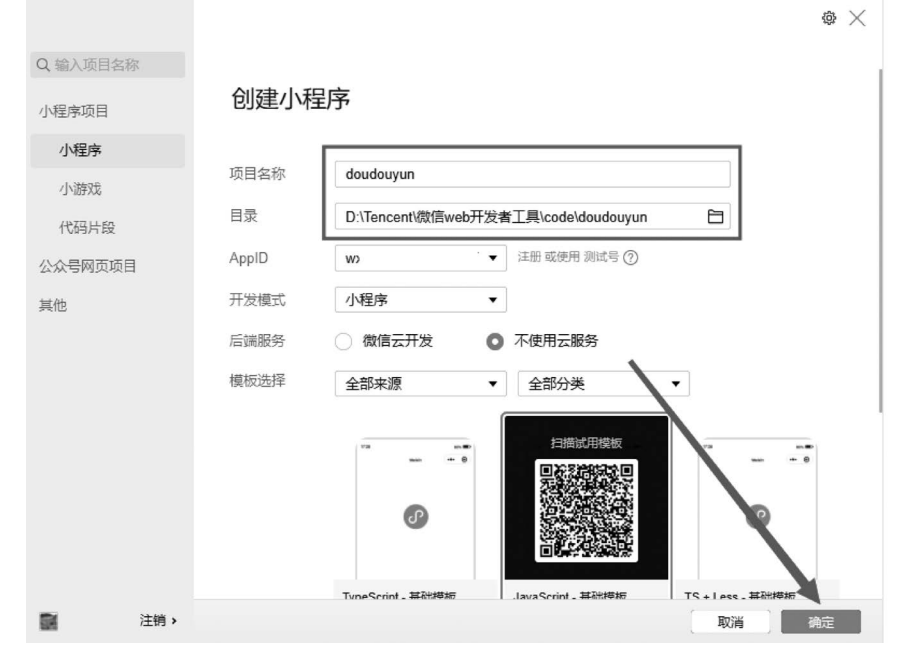

图 3-8 新建豆豆云(doudouyun)项目

### 2. 新建 userlogin 页面

完成项目新建后,需要新建一个授权登录页面,首先右击 pages 目录,选择"新建文件 夹",并命名为 register。然后右击 register 目录,选择"新建 Page",并命名为 userlogin,如 图 3-9 和图 3-10 所示。

选择"新建 Page"而不选择一个一个文件新建,原因是选择"新建 Page"时,app.json 的 pages 属性中会自动添加新建的页面,开发者不需要再手动添加页面路径了。

### 3. userlogin 页面开发

userlogin 页面的功能主要是授权,与 Hello World 小程序中 index 页面的功能相似,因此只要将 index 页面各文件内容复制到 userlogin 页面对应文件中,再在此基础上进行简单 修改就可以了。

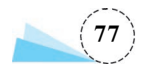

| <ul> <li>▶ ■ images</li> <li>▶ ■ images</li> <li>▶ ■ index</li> <li>▶ ■ index</li> <li>▶ ■</li></ul>                                                                                                    | š + ⊡ O ☴ …                                                                                      | š + ⊡ O ☴ … 🗏                                                                                                    |
|----------------------------------------------------------------------------------------------------|--------------------------------------------------------------------------------------------------|----------------------------------------------------------------------------------------------------|
| <ul> <li>         ・          ・          ・</li></ul>                                                                                                    | 🕨 🔜 images                                                                                       | Images                                                                                                    |
| <ul> <li>We utils 新雄 component</li> <li>新雄 component</li> <li>新雄 component</li> <li>新雄 component</li> <li>新雄文件夹</li> <li>App.js</li> <li>基成 darkmode 适</li> <li>副 app.js</li> <li>基式 darkmode 适</li> <li>副 app.js</li> <li>副 app.js</li> <li>新建 Component</li> <li>(1) app.js</li> <li>新建 Component</li> <li>(1) app.js</li> <li>新建 Component</li> <li>(1) app.js</li> <li>新建 Component</li> <li>(1) app.js</li> <li>新建文件夹</li> <li>(2) app.js</li> <li>(2) app.js</li> <li>(3) app.js</li> <li>(4) app.js</li> <li>(5) app.js</li> <li>(6) app.js</li> <li>(7) app.js</li> <li>(7) app.js<td><ul> <li>■ pages</li> <li>■ index</li> <li>新建文件</li> <li>&gt; ■ logs</li> <li>新建 Page</li> </ul></td><td>Geographics     Geographics     Geographi</td></li></ul> | <ul> <li>■ pages</li> <li>■ index</li> <li>新建文件</li> <li>&gt; ■ logs</li> <li>新建 Page</li> </ul> | Geographics     Geographics     Geographi |
| 当 app,js     生成 darkmode 适     国 app,js     新建 Component       分 app,sox     配置单页模板     分 app,js     新建文件夹       分 project.     在內建终端中打开     分 project.     石文件夹中查找       分 sitemar     在文件夹中查找     台 sitemar     在文件夹中查找                                                                                                    | eslintrc 新建文件夹                                                                                   | ▶ ■ utils 新建文件<br>④ .eslint 新建 Page                                                                                                    |
| {} project.     在內建终端中打开     在內建终端中打开       {} project.     {} project.       {} sitemap     在文件夹中查找                                                                                                    | ■ appys                                                                                          | ■ app.js 新建 Component<br>{} app.js 新建文件夹<br>ヲ app.w                                                                                                    |
| {} sitemap 在文件夹中查找 {} sitema 在文件夹中查找                                                                                                    | ☆ project. 在内建终端中打开 ↔ project. — — — — — — — — — — — — — — — — — — —                             | {…} projec 配置单页模板                                                                                                    |
|                                                                                                    | ⟨-⟩ sitemap<br>住又件夹甲童找                                                                           | {} sitema 在文件夹中查找                                                                                                    |

首先是 wxml 文件, userlogin 页面结构主要由 view、text 与 button 3 种标签组成, 并使用 class 属性定义对应标签的样式, 页面中主要是一个"单击授权登录"按钮, 具体代码如下:

```
<!-- userlogin.wxml -->
<view class = "container">
<view class = "usermotto">
<text class = "user - motto">微信授权</text>
</view >
<view class = "userinfo">
<button wx: if = " {{! hasUserInfo && canIUse}}" open - type = " getUserInfo"
bindgetuserinfo = "getUserInfo">单击授权登录</button >
</view >
</view >
```

然后是 wxss 文件,相比于 Hello World 小程序中 index. wxss 文件,少了两种样式类型,主要保留了 userinfo 与 usermotto,具体代码如下:

```
/ ** userlogin.wxss ** /
.userinfo {
  display: flex;
  flex - direction: column;
  align - items: center;
  color: # aaa
  }
  .usermotto {
  margin - top: 150px;
  }
```

为了使用户更好地体验,一些小细节也要注意一下,如当用户进入授权登录页面时,页 面导航栏的标题文字也相应变为"授权页面",主要就是在 json 文件中加上一行代码,具体 代码如下:

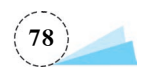

```
1
"navigationBarTitleText": "授权页面"
}
```

最后就是 userlogin.js 中的相关逻辑代码, userlogin 页面的逻辑与 Hello World 小程序 中 index 页面的逻辑基本一样,只是简单调整了一下,原有的事件处理函数 bindViewTap()在 授权页面不需要了,直接删了就行。然后在 onLoad()函数最后加上一个判断语句,判断当 hasUserInfo!=false 时,跳转至 register 页面,即注册页面,具体代码如下:

```
if (this.data.hasUserInfo) {
    wx.navigateTo({
        url: './register',
     })
}
```

另外 getUserInfo()函数中也相应加上一个页面跳转函数 wx. navigateTo(),实现当触发事件处理函数 getUserInfo()时,跳转至 register 页面,具体代码如下:

```
getUserInfo: function (e) {
    wx.navigateTo({
        url: './register',
    })
    app.globalData.userInfo = e.detail.userInfo
    this.setData({
        userInfo: e.detail.userInfo,
        hasUserInfo: true
    })
}
```

这里的 app. globalData. userInfo = e. detail. userInfo 在新版的微信开发者工具中被删除了,需 要重新加上。其作用就是将用户信息赋值给这里 的全局变量 app. globalData. userInfo。

最后授权登录页面的效果如图 3-11 所示。

如果之前已经授权过了,看不到想要的授权 页面,可以单击工具栏中间区域的"清缓存"按钮, 来清除授权记录。

4. app. js

除了完成 userlogin 页面的开发外,还需要对 app.js 文件进行修改,首先是 wx.login()方法需 要完善,然后才能实现小程序登录功能,最终代码 如下:

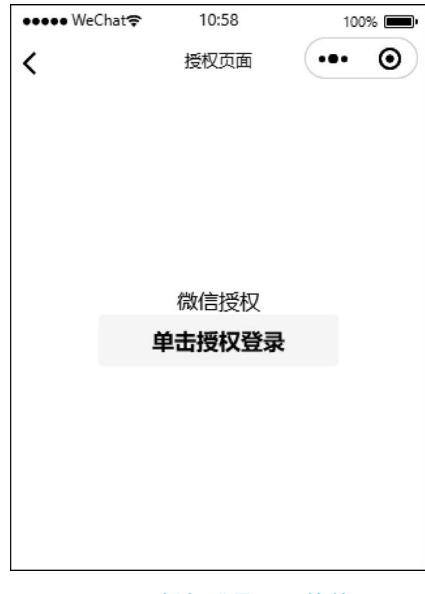

#### 图 3-11 授权登录页面的效果

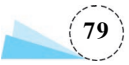

```
wx.login({
  success: res => {
  //发送 res.code 到后台换取 openid, sessionkey, unionid
    wx.request({
      url: 'https://zjgsujiaoxue.applinzi.com/index.php/Api/Weixin/code_to_openidv2',
      data: {
        'code': res.code,
        'from': 'wx5ee2da791099a208'
      },
      success: function (res) {
        console.log(res.data)
        //将 sessionid 保存到本地 storage
        wx.setStorageSync('jiaoxue OPENID', res.data.openid)
        if (!res.data.is register) {
          wx.showModal({
            title: '提示',
            content: '请先注册',
            showCancel: false,
            confirmText: "确定"
            success: function (res) {
               wx.navigateTo({
                 url: '/pages/register/userlogin',
               })
             }
          })
         }
      },
      fail: function (res) {
        console.log('res' + res)
    })
  }
})
```

注意,wx.request()的 data 数组中,from 对应的是开发者的 appid,因此 appid 的值需 要改成开发者自己的 appid。

编译后,发现 Console 面板会提示错误,如图 3-12 所示。

| R     | Wxml       | Console                        | Sources                    | Net                | work            | Performance         | Memory  | AppData | Storage            | Security   | Sensor      | Mock     | Audits    | Vulnerability     | 0                     | 1 🗟 2        | •      | ÷              | ₽  |
|-------|------------|--------------------------------|----------------------------|--------------------|-----------------|---------------------|---------|---------|--------------------|------------|-------------|----------|-----------|-------------------|-----------------------|--------------|--------|----------------|----|
| •     | )   appser | vice (#3)                      | •                          | 0                  | Filter          |                     |         | (       | Custom levels      | <b>v</b>   |             |          |           |                   |                       |              | 3 hi   | dden           | \$ |
| ▼ Sun | Apr 02 20  | 023 14:56                      | 23 GMT+                    | -0800 (            | 中国标             | 准时间) reque          | st 合法域名 | 校验出错    |                    |            |             |          |           |                   |                       | <u>VM9 a</u> | sdebug | .js::          | 1  |
| 如     | 若已在管理      | 后台更新国                          | 城名配置,                      | 请别新                | 项目配置            | 星后重新编译项目            | ,操作路径   | "详情-域名  | s信息"               |            |             |          |           |                   |                       | VM9 a        | sdebug | .js:1          | 1  |
| 0,    | https://   | zj <u>gsujiac</u><br>ows,mp,1. | <u>xue.app</u><br>06.23032 | linzi.0<br>220; li | om 不行<br>b: 2.1 | 生以下 request<br>9.4) | 合法域名列:  | 表中,请参考  | 文档: <u>https</u> : | ://develop | ers.weixin  | .qq.com/ | miniprog  | ram/dev/framework | /ability/network.html | <u>VM9 a</u> | sdebug | .j <u>s</u> :1 | 1  |
|       |            |                                |                            |                    |                 |                     |         |         |                    |            |             |          |           |                   |                       | <u>VM9 a</u> | sdebug | .js:1          | 1  |
|       | index)     |                                |                            |                    |                 |                     |         |         |                    | 0          |             |          |           |                   |                       |              |        |                |    |
| 1     |            |                                |                            |                    |                 |                     |         |         |                    | "http      | os://tcb-ap | oi.tence | ntcloudap | i.com"            |                       |              |        |                |    |
|       | Array(1)   |                                |                            |                    |                 |                     |         |         |                    |            |             |          |           |                   |                       |              |        |                |    |
| res   | object Ob  | oject]                         |                            |                    |                 |                     |         |         |                    |            |             |          |           |                   |                       | app.         | is? [s | <u>n]:25</u>   | 5  |

### 图 3-12 提示 request 中 url 不在合法域名列表中

解决方法:单击工具栏右侧区域的"详情"按钮,单击"本地设置",勾选"不校验合法域名、web-view(业务域名)、TLS版本以及HTTPS证书"复选框即可,如图 3-13 所示。

勾选"不校验合法域名、web-view(业务域名)、TLS版本以及HTTPS证书"复选框后,

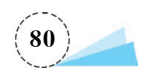

|                                                                                                    | ♪<br>上传         | 。<br>版本管理 详修                  | ↓<br>↓<br>消息 |
|----------------------------------------------------------------------------------------------------|-----------------|-------------------------------|--------------|
| 基本信息                                                                                                    | 性能质量            | 本地设置                          | 项目配置         |
| 调试基础库(                                                                                                    | ·<br>⑦ 2.2      | <b>7.3</b> 1.54% ▼            | 推送           |
| 该基础库支持(<br>iOS                                                                                                    | 故信客户端           | 8.0.                          | 28 及以上版本     |
| Android                                                                                                    |                 | 8.0.                          | 28 及以上版本     |
| MacOS                                                                                                    |                 |                               | 暂不支持         |
| Windows                                                                                                    |                 |                               | 暂不支持         |
| <ul> <li>周用条件</li> <li>第15 編</li> <li>※ 15 編</li> <li>※ 15 編</li> <li>※ 16代3</li> <li>上传代3</li> <li>上传代3</li> <li>二 上传代3</li> <li>二 上传代4</li> <li>二 上传代4</li> <li>二 上传代4</li> <li>二 上传代4</li> <li>二 上传代4</li> <li>二 上传代4</li> <li>二 上传代4</li> <li>二 上传代4</li> <li>二 上传代4</li> <li>二 上传代4</li> <li>二 上传代4</li> <li>二 上传代4</li> <li>二 上传代4</li> <li>二 上传代4</li> <li>二 上传代4</li> <li>二 上传代4</li> <li>二 上传代4</li> <li>二 二 二 二 二 二 二 二 二 二 二 二 二 二 二 二 二 二 二</li></ul> |                 | 文件<br>文件<br>I文件<br>ew (业务域名)、 | тις版         |
| □ 预览及算                                                                                                    | <b>፤机调试时主包、</b> | 分包体积上限调整                      | 隆为4M         |
| 启用数排                                                                                                    | 野拉取             |                               |              |
| ▶ 启用代码                                                                                                    | 驺司动热重载 (不       | 支持 json 文件)                   |              |
| ✓ 启用多相                                                                                                    | 刻心编译            |                               |              |
| ☑ 启用独立                                                                                                    | Z域进行调试          |                               |              |
| □ 启用自知                                                                                                    | ≧义处理命令          |                               |              |

图 3-13 勾选"不校验合法域名、web-view(业务域名)、TLS版本以及 HTTPS证书"复选框

重新编译一次,发现 Console 面板提示"该 appid 未注册",如图 3-14 所示。

| R | Console                                                                 | Sources         | Network       | AppData | Audits | Sensor | Storage    | Wxml         | Performance                 | Memory           | Mock    | Vulnerability |
|---|-------------------------------------------------------------------------|-----------------|---------------|---------|--------|--------|------------|--------------|-----------------------------|------------------|---------|---------------|
|   | <b>⊘</b>   appse                                                        | rvice (#3)      | • 0           | Filter  |        |        |            |              | Custom levels <b>v</b>      |                  |         |               |
| r | res1 ▶{success: false, message: "失敗", data: "診療不能为空", is_openid: false} |                 |               |         |        |        |            |              |                             |                  |         |               |
| r | res > {errNsg: "login:ok", code: "0f3kps100k6LJP1RtM1001LjQ43kps1X"}    |                 |               |         |        |        |            |              |                             |                  |         |               |
|   | Colombian Hillion                                                       | and a start all | at the second |         |        |        | diadau aka | (D = = = /T) | - dave for and a dear of th | 17 1 15 15 Aller | 2 - 1 2 | 0             |

#### ▶{data: "谚appid未注册,裤子https://zjgsujiaoxue.applinzi.com/index.php/Page/Index/register进行使用注册", is\_login: 0, status: 1}

#### 图 3-14 提示"该 appid 未注册"

这是为了让所有开发者在学习豆豆云前端开发时,使用提供给所有开发者的云后台,豆豆 云开发者为开发者专门写了一个接口,注册后即可使用提供的云后台。因此要使 wx. login() 方法的 wx. request()中的 url 实现访问后台,需要前往 https://zjgsujiaoxue. applinzi. com/ index. php/Page/Index/register 进行使用注册。调用该接口需要 2 个参数,即开发者的 appid 与 appsecret,如图 3-15 所示。

填写 appid 与 appsecret 后,单击 Submit 按钮即可完成 API 接口注册。API 接口注册 完成后,重新编译代码即可看到 Console 面板中 wx. request()的返回值,主要包括 is\_login、 is\_register 和 openid,如图 3-16 所示。

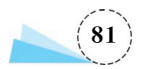

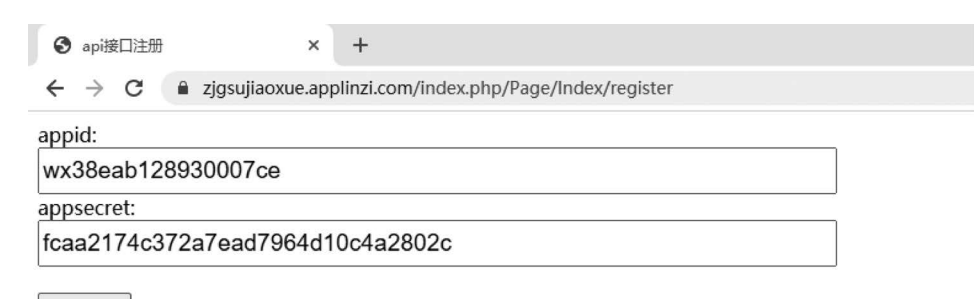

Submit

### 图 3-15 API 接口注册

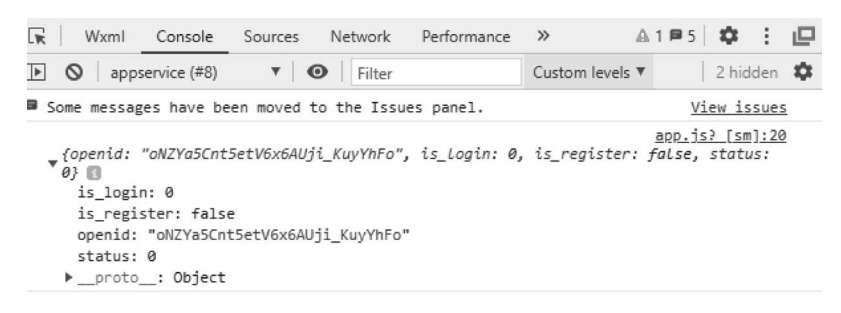

图 3-16 wx. request()的返回值

到这里,用户第一次进入授权登录页面的跳转逻辑已经完成。

# 3.2 注册页面

在 userlogin 的逻辑中要跳转至注册页面,那就需要新建一个 register 页面。本节主要 先对注册页面中的一些知识点进行讲解,再具体介绍如何完成注册页面的开发。

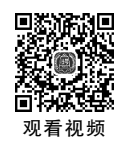

# 3.2.1 注册页面知识点讲解

注册页面主要新增了 3 个知识点,分别是微信官方 UI 库 WeUI、bindchange 事件和 openAlert()函数。

### 1. 微信官方 UI 库 WeUI

WeUI 是一套同微信原生视觉体验一致的基础样式库,由微信官方设计团队为微信内网页和微信小程序量身设计,令用户的使用感知更加统一,包含 button、cell、dialog、progress、toast、article、actionsheet、icon 等元素。WeUI 基础样式库下载地址为 https://github.com/Tencent/weui-wxss。开发者可以将样式库下载并使用微信开发者工具打开dist 目录(注意,是 dist 目录,不是整个项目),导入 dist 目录后,可以预览样式库,如图 3-17 所示。

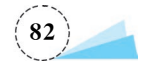

| ●●●● WeChat 🗢                                          | 14:49                                  | 100% 🔳                  |
|--------------------------------------------------------|----------------------------------------|-------------------------|
|                                                        | WeUI for 小程序                           | ••• •                   |
| <b>WeUI</b><br>WeUI <del>是一套</del><br>式库,由微信<br>小程序量身谈 | 同微信原生视觉体验—<br>這方设计团队为微信内<br>计,令用户的使用感知 | 致的基础样<br>网页和微信<br>更加统一。 |
| 表单                                                     |                                        | $\equiv$                |
| 基础组件                                                   |                                        | Ē                       |
| 操作反馈                                                   |                                        | $\oslash$               |
| 导航相关                                                   |                                        | 000                     |
| 搜索相关                                                   |                                        | Q                       |
|                                                        |                                        |                         |

### 图 3-17 WeUI 样式库预览

开发者可以在样式库中选择自己所需要的样式,直接将需要的样式对应的 wxml 代码 复制、粘贴至自己的项目中,然后将 WeUI 中 style 文件复制到自己的项目目录中,如将 图 3-18 所示的目录下 style 文件夹复制到图 3-19 所示的目录下。

| 名称                          | 修改日期            | 类型             | 大小     |
|-----------------------------|-----------------|----------------|--------|
| example .                   | 2023/1/16 15:27 | 文件夹            |        |
| iii libs                    | 2023/1/16 15:27 | 文件夹            |        |
| 📰 mixin                     | 2023/1/16 15:27 | 文件夹            |        |
| 🛅 style                     | 2023/1/16 15:27 | 文件夹            |        |
| is app.js                   | 2023/1/16 15:27 | JavaScript 源文件 | 1 KB   |
| 📄 app.json                  | 2023/1/16 15:27 | JSON 文件        | 2 KB   |
| 28 app.wxss                 | 2023/1/16 15:27 | WXSS 文件        | 137 KB |
| project.config.json         | 2023/4/6 13:55  | JSON 文件        | 1 KB   |
| project.private.config.json | 2023/4/6 13:55  | JSON 文件        | 1 KB   |

### 图 3-18 dist 目录下的 style 文件夹

将 style 文件夹复制到自己开发的项目后,还需要在 app. wxss 文件中使用@import 导 入 WeUI 的样式,如图 3-20 所示。到这里,即可正常使用 WeUI 库中微信的官方样式。

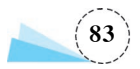

| 名称                          | ~ 修改日期         | 类型             | 大小   |
|-----------------------------|----------------|----------------|------|
| pages                       | 2023/4/6 9:59  | 文件夹            |      |
| style                       | 2023/4/6 14:17 | 文件夹            |      |
| iii utils                   | 2023/4/6 9:57  | 文件夹            |      |
| .eslintrc.js                | 2023/4/6 9:57  | JavaScript 源文件 | 1 KB |
| is app.js                   | 2023/4/6 10:52 | JavaScript 源文件 | 2 KB |
| 📄 app.json                  | 2023/4/6 9:59  | JSON 文件        | 1 KB |
| app.wxss                    | 2023/4/6 9:57  | WXSS 文件        | 1 KB |
| project.config.json         | 2023/4/6 9:57  | JSON 文件        | 2 KB |
| project.private.config.json | 2023/4/6 10:47 | JSON 文件        | 1 KB |
| sitemap.json                | 2023/4/6 9:57  | JSON 文件        | 1 KB |

### 图 3-19 doudouyun 项目下的 style 文件夹

| Û                                                                                                    | Q           | fo         | ₿      | 5      |                           | xml                         |                                              | J      | userlogin. | .WXSS    | userlogin  | n.js | J a | app.wxss | × |
|----------------------------------------------------------------------------------------------------|-------------|------------|--------|--------|---------------------------|-----------------------------|----------------------------------------------|--------|------------|----------|------------|------|-----|----------|---|
| 资                                                                                                    | 原管理         | 1 <u>0</u> |        |        |                           | 1                           | $\Box$                                       | ¢      | - > 5      | app.wxss | 5 >        |      |     |          |   |
| ▶ 打开的编辑器                                                                                                    |             |            |        |        | 1                         | /                           | /**app.w>                                    | xss**/ |            |          |            |      |     |          |   |
| - DOUDOUYUN                                                                                                    |             |            |        |        | 2 🗡 .container {          |                             |                                              |        |            |          |            |      |     |          |   |
| •                                                                                                    | 🐻 pa        | iges       |        |        |                           |                             | 3                                            |        | height:    | : 100%;  |            |      |     |          |   |
| 🕨 🖿 index                                                                                                    |             |            |        |        | 4                         | <pre>4 display: flex;</pre> |                                              |        |            |          |            |      |     |          |   |
| Image: Index in the second second |             |            |        |        | 5 flex-direction: column; |                             |                                              |        |            |          |            |      |     |          |   |
| register                                                                                                    |             |            |        |        | 6 align-items: center;    |                             |                                              |        |            |          |            |      |     |          |   |
| ٠                                                                                                    | 📭 st        | yle        |        |        |                           |                             | <pre>7 justify-content: space-between;</pre> |        |            |          |            |      |     |          |   |
| •                                                                                                    | 🔳 ut        | ils        |        |        |                           |                             | 8 padding: 200rpx 0;                         |        |            |          |            |      |     |          |   |
|                                                                                                    | • .ee       | slintro    | c.js   |        |                           |                             | 9                                            |        | box-siz    | zing: bo | rder-box;  |      |     |          |   |
|                                                                                                    | us ap       | p.js       |        |        |                           |                             | 10                                           | 1      | }          |          |            |      |     |          |   |
| _                                                                                                    | {} ap       | p.jso      | n      |        |                           |                             | 11                                           | 6      | aimport    | 'stvle/w | eui.wxss'  |      |     |          |   |
|                                                                                                    | <b>J</b> ap | p.wx       | SS     |        |                           |                             |                                              |        |            | 00910/11 | currinkoo_ |      |     |          |   |
|                                                                                                    | {} pr       | oject      | .confi | g.json |                           |                             |                                              |        |            |          |            |      |     |          |   |
|                                                                                                    | {} pr       | oject      | .priva | te.con | fig.js                    |                             |                                              |        |            |          |            |      |     |          |   |

...} sitemap.json

### 图 3-20 导入 WeUI 样式

### 2. bindchange 事件

bindchange 事件与 bindtap 事件不同,它主要是当输入框中的内容发生改变时,触发对 应的事件处理函数,并且输入框中的值可以通过 event. detail. value 来获取,举个简单的例 子,代码如下。

wxml 文件代码:

```
< view class = "weui - cells weui - cells_after - title">
  < view class = "weui - cell weui - cell_active">
        < view class = "weui - cell__hd">
        < view class = "weui - cell__hd">
        </view class = "weui - label">qq</view >
        </view >
        </view >
        </view >
        </view class = "weui - cell__bd">
        </view class = "weui - cell__bd">
        </view >
        </view >
        </view class = "weui - cell__bd">
        </view >
        </view >
        </view >
        </view class = "weui - cell__bd">
        </view >
        </view >
        </view >
        </view >
        </view class = "weui - cell__bd">
        </view >
        </view >
        </view class = "weui - cell__bd">
        </view >
        </view class = "weui - cell__bd">
        </view >
        </view >
        </view class = "weui - cell__bd">
        </view >
        </view >
        </view class = "weui - cell__bd">
        </view >
        </view >
        </view class = "weui - cell__bd">
        </view >
        </view >
        </view class = "weui - cell_bd">
        </view >
        </view >
        </view >
        </view class = "weui - cell_bd">
        </view >
        </view >
        </view class = "weui - cell_bd">
        </view >
        </view >
        </view >
        </view >
        </view class = "weui - cell_bd">
        </view >
        </view >
        </view >
        </view >
        </view >
        </view >
        </view >
        </view >
        </view >
        </view >
        </view >
        </view >
        </view >
        </view >
        </view >
        </view >
        </view >
        </view >
        </view >
        </view >
        </view >
        </view >
        </view >
        </view >
        </view >
        </view >
        </view >
        </view >
        </view >
        </view >
        </view >
        </view >
        </view >
        </view >
        </view >
        </view >
        </view >
        </view >
        </view >
```

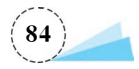

</view> </view> </view>

js 文件代码:

```
Page({
    data: {
        qq:0
    },
    changevalue:function(event){
        console.log(event)
        this.setData({
            qq: event.detail.value
        })
    },
})
```

页面效果如图 3-21 所示。

| 14:38  | 100% 💻                   |                         |  |  |
|--------|--------------------------|-------------------------|--|--|
| Weixin | •••                      | Θ                       |  |  |
| 请输入qq  |                          |                         |  |  |
|        |                          |                         |  |  |
|        |                          |                         |  |  |
|        | 14:38<br>Weixin<br>请输入qq | 14:38 10<br>Weixin ···· |  |  |

### 图 3-21 bindchange 使用样例

当在输入框输入内容后,单击其他空白处,可以打印出 changevalue()函数的返回值,会发现输入的内容被存放在 detail 的 value 中,如图 3-22 所示。

| R | Wxml                                                                                                 | Console                                                                                                    | Sources                               | Network                                | Performance                                            | Memory                               | AppData              | Storage | » / |
|---|----------------------------------------------------------------------------------------------------|----------------------------------------------------------------------------------------------------|---------------------------------------|----------------------------------------|--------------------------------------------------------|--------------------------------------|----------------------|---------|-----|
| ► | <b>⊘</b>   app                                                                                       | service (#20)                                                                                                    |                                       | Filter                                 |                                                        | Custo                                | om levels 🔻          |         |     |
| , | <pre>{type: "c } current detail: valuepro mark: { mut: fa target: timesta type: " _userTaproto</pre> | hange", tim<br>Target: {id<br>:"53007623<br>to_: Objec<br>}<br>lse<br>{id: "", c<br>mp: 89830<br>change"<br>p: false<br>_: Object | mestamp: 8<br>d: "", off<br>18"<br>tt | 9830, targ<br>setLeft: 1<br>: 121, off | et: {…}, curre<br>21, offsetTop:<br>21, setTop: 16, da | ntTarget:<br>16, datase<br>taset: {} | {}, mark:<br>et: {}} | {},} 🖪  |     |

### 图 3-22 bindchange 事件触发后 value 的值

## 3. openAlert()函数

openAlert()函数是在 js 文件中自定义的一个函数,在定义函数后,可以在其他函数中

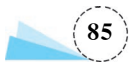

使用 this. openAlert()调用 openAlert()函数。

#### 注册页面实现 3.2.2

注册页面实现主要分为两部分:一部分是注册页面的页面布局;另一部分则是注册页 面的功能实现。

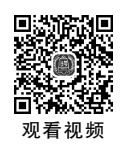

## 1. 注册页面的页面布局

与新建 userlogin 页面一样,在 register 目录下,右击 register,选择"新建 Page",并命名 为 register。建完 register 页面后,接下来就是往页面里写内容了。

首先看一下 register 页面最后的效果,如图 3-23 所示。

然后在 WeUI 基础样式库中找到对应的样式,其中姓名、手机号、学校、学号和入学年 份是一个输入框,对应的是 WeUI 中表单→input 里面的一种样式,如图 3-24 所示。单击模 拟器下方的"打开"按钮,即可在编辑器的目录结构区找到该页面对应的目录,打开 input. wxml 文件,找到该样式对应的代码,如图 3-25 所示。将其复制到 doudouyun 项目的 register.wxml中,其中这段代码最后还少了一个</view>,作为最开始<view>的结束。

| ●●●●● WeChat 🗢 | 10:30  | 10            | 0% 💼 |
|----------------|--------|---------------|------|
|                | 注册页面   | •••           | Θ    |
| 姓名             | 填写姓名   |               |      |
| 手机号            | 填写手机号  |               |      |
| 学校             | 填写学校   |               |      |
| 学号             | 填写学号   |               |      |
| 入学年份           | 填写入学年份 | <b>汝口20</b> 1 | 17   |
|                | 提交     |               |      |
|                |        |               |      |
|                |        |               |      |
|                |        |               |      |
|                |        |               |      |
|                |        |               |      |

iPhone 6/7/8 100% 16 ▼ 热重載 开 ▼ 0 • … www.WeChata 21.43 100%  $\odot$ WeUI for 小程序 ... < 请看 表单 - form . 单选列表项 cell standard cell standard 添加更多 复选列表项 standard is dealt for u. standard is dealicient for u. 添加更多 表单 请输入qq qq 手机号 请输入手机号 获取验证码 页面路径 - | example/input/input 🦳 前 ◎ …

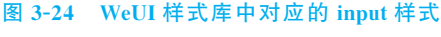

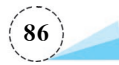

| 资源管理器 …                                                                                                    |            | -ample > input > ⓑ input.wxml > ∅ view.page > ∅ view.page_bd > ∅ view.weui-cells.weui-cells_after-title > ∅ view.weui                |
|----------------------------------------------------------------------------------------------------|------------|----------------------------------------------------------------------------------------------------|
| ▶ 打开的编辑器                                                                                                    | 49         | <view class="weui-cell_bd">添加更多</view>                                                                                               |
| ▼ DIST                                                                                                    | 50         |                                                                                                    |
| <ul> <li>example</li> <li>actionsheet</li> </ul>                                                                                                    | 51         |                                                                                                    |
| <ul> <li>m article</li> <li>m badge</li> </ul>                                                                                                    | 53         | <view class="weui-cellstitle">表单</view>                                                                                              |
| <ul> <li>button</li> <li>dialog</li> <li>dialog</li> </ul>                                                                                                    | 54 ×       | <pre><view class="weui-cells_after-title"></view></pre>                                                                              |
| <ul> <li>Inex</li> <li>Inex</li> <li< th=""><th>56 ~</th><th><view class="weui-cell_hd"></view></th></li<></ul>                                                                                                    | 56 ~       | <view class="weui-cell_hd"></view>                                                                                                   |
| <ul> <li>gallery</li> <li>grid</li> </ul>                                                                                                    | 58         |                                                                                                    |
| <ul> <li>Image: Second second sec</li></ul> | 59 ×       | <view class="weui-cell_bd"> <inout class="weui-inout" placeholder="请输入gg" placeholder-class="weui-inout placeholder"></inout></view> |
| <ul> <li>In images</li> <li>In images</li> </ul>                                                                                                    | 61         |                                                                                                    |
| input.js                                                                                                    | 62<br>63 × |                                                                                                    |
| ☐ input.wxml                                                                                                    | 64 ~       | <view class="weui-cell_hd"></view>                                                                                                   |
| <ul> <li>list</li> <li>list.js</li> <li>list.wxml</li> </ul>                                                                                                    | 65<br>66   | <view class="weui-label">手机号</view><br>                                                                                              |
|                                                                                                    | 67 ~       | <view class="weui-cell_bd"></view>                                                                                                   |

图 3-25 input. wxml 中样式对应的代码

以姓名的 input 为例,其他都与姓名的操作一致,代码如下。 register.wxml 代码:

```
<view class = "weui - cells weui - cells_after - title">
<view class = "weui - cell weui - cell_active">
<view class = "weui - cell__hd">
<view class = "weui - label">姓名</view >
</view >
<view class = "weui - cell__bd">
<input class = "weui - cell__bd">
<input class = "weui - cell__bd">
<input class = "weui - input" placeholder - class = "weui - input__ placeholder"
placeholder = "请输入姓名" bindchange = "changeName"/>
</view >
</view >
```

### 2. 注册页面的功能实现

注册页面的功能实现需要完善 register. js 中的代码,代码如下:

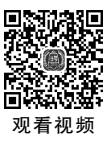

Page({
 data: {
 name: ''
 },
 changeName:function(e){
 this.setData({
 name: e.detail.value
 })
 }
})

其他注册信息的输入框与姓名一样,分别加入 wxml 代码,并在 data 数组中加入对应的变量,对应的 bindchange()函数进行修改即可。

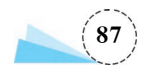

除了输入框外,最后还有一个"提交"按钮,在 WeUI 样式库中的表单→button 找到对 应的 button 样式,如图 3-26 所示。

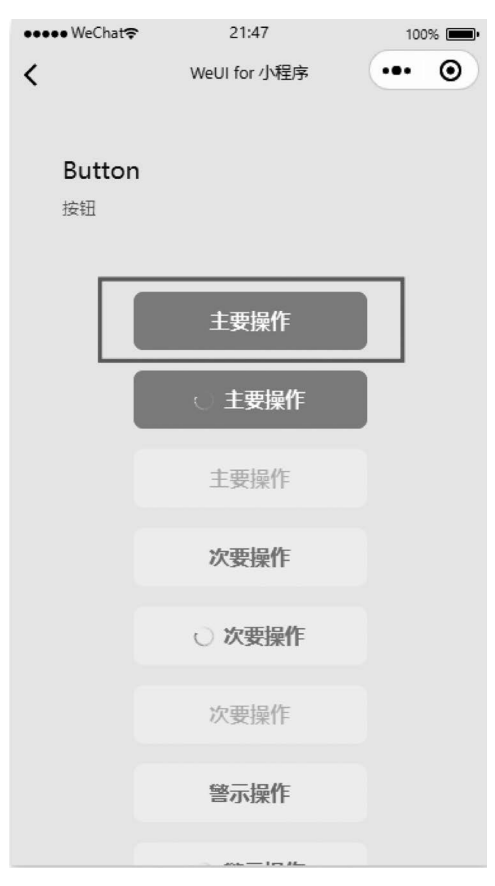

### 图 3-26 WeUI 样式库中对应的 button 样式

然后在 register. wxml 文件的最后加上一段 button 的代码,具体代码如下:

其中,第一个< view >的 class 类的最后新加一个 submit 子类,并在 wxss 文件中写 submit 子类样式的相关属性,主要是为了调整"提交"按钮的样式。其中,margin 后面如果 只有两个参数,那么第一个表示 top 和 bottom,第二个表示 left 和 right。margin: 0 auto, 表示上下边界为 0,左右则根据宽度自适应相同值(即居中)。padding-top 的作用是使 button 与 input 之间有一定距离,而不是紧紧连接在一起。并设置 width 为屏幕宽度的 90%。具体代码如下:

.submit{ margin: 0 auto;

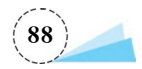

```
padding - top: 15px;
width: 90 %;
}
```

"提交"按钮绑定的事件处理函数 bindSubmit(),主要向后台发送用户注册信息,这里 后台提供了一个 API 接口用于将注册信息存入后台数据库。请求成功后,跳转至 index 页 面,具体代码如下:

```
bindSubmit: function (e) {
  wx.request({
    url: 'http://zjgsujiaoxue.applinzi.com/index.php/Api/User/register_by_openid',
    data: {
      openid: wx.getStorageSync('jiaoxue OPENID'),
      globalData: JSON.stringify(app.globalData.userInfo),
      name: this.data.name,
      tel: this.data.tel,
      school: this.data.school,
      num: this.data.num,
      enter year: this.data.year
    },
    success: res = > \{
      if (res.data.is register) {
        wx.redirectTo({
          url: '../index/index',
        })
      }
    },
    fail: res => {
    },
  })
},
```

# 3.3 "我的"页面

用户在注册页面填入注册信息后,单击"提交"按钮,完成豆豆云的注册。然后跳转至 index页面,这里需要新建一个"我的"页面,用于用户查看注册信息,本节主要讲解的就是 如何开发"我的"页面。

# 3.3.1 "我的"页面知识点讲解

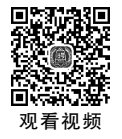

"我的"页面主要新增了两个知识点:微信小程序媒体组件 image 的属性和 wxss 属性的介绍。

1. image 组件的属性

image 组件的属性详见表 3-6。

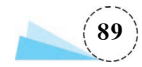

| 属性名       | 类型          | 说明                                       |  |  |  |  |
|-----------|-------------|------------------------------------------|--|--|--|--|
| src       | string      | 图片资源地址                                   |  |  |  |  |
| mode      | string      | 图片裁剪、缩放的模式                               |  |  |  |  |
| binderror | eventhandle | 当错误发生时触发,event.detail = {errMsg}         |  |  |  |  |
| bindload  | eventhandle | 当图片载入完毕时触发,event.detail = {height,width} |  |  |  |  |

### 表 3-6 image 组件的属性

注: image 组件默认宽度为 300px、高度为 225px。

图 3-27 中 image 组件用到了三目运算作为判断,三目运算符的定义:<表达式1>? <表达式2>:<表达式3>;"?"运算符的含义是:先求表达式1的值,如果为真,则执行表达 式2,并返回表达式2的结果;如果表达式1的值为假,则执行表达式3,并返回表达式3的 结果。

| config.j | s 📑 myinfo.wxml ×                                                                                                    |
|----------|----------------------------------------------------------------------------------------------------|
|          | 🗧 🗦 🛛 pages > my > 📓 myinfo.wxml > 🤗 view.weui-cells.weui-cells_after-title > 🔗 view.weui-cell.weui-cell_access > 🔗 view.weui-cell_ft.weui- |
| 2 ~      | <view class="weui-cells weui-cells_after-title"></view>                                                                                     |
| 3 ~      | <pre><view bindtap="choseImage" class="weui-cell weui-cell_access" hover-class="weui-cell_active"></view></pre>                             |
| 4        | <view class="weui-cellbd">头像</view>                                                                                                    |
| 5 ~      | <pre><view class="weui-cell_ft_weui-cell_ft_in-access"></view></pre>                                                                        |
| 6        | <pre><image class="head_img" src="{{userinfo.head_img?userinfo.head_img:'/images/default_head_circle.png'}"/></pre>                         |
| 7        |                                                                                                    |
| 8        |                                                                                                    |
| 9        |                                                                                                    |
| 10 ~     | <pre><navigator class="weui-cell weui-cell_access" hover-class="weui-cell_active" url="./change?changeWhat=name"></navigator></pre>         |
| 11       | <view class="weui-cellbd">姓名</view>                                                                                                    |
| 12       | <pre><view class="weui-cell_ft_weui-cell_ft_in-access">{{userinfo.name}}</view></pre>                                                       |
| 13       |                                                                                                    |
| 14 ~     | <pre><navigator class="weui-cell weui-cell_access" hover-class="weui-cell_active" url="./change?changeWhat=tel"></navigator></pre>          |
| 15       | <view class="weui-cellbd">手机号</view>                                                                                                    |
| 16       | <pre><view class="weui-cell_ft weui-cell_ft_in-access">{{userinfo.tel}}</view></pre>                                                        |
| 17       |                                                                                                    |
| 18 ~     | <navigator class="weui-cell weui-cell_access" hover-class="weui-cell_active" url="./change?changeWhat=sex"></navigator>                     |
| 19       | <view class="weui-cellbd">性別</view>                                                                                                    |
| 20       | <pre><view class="weui-cell_ft weui-cell_ft_in-access">{{sex_array[userinfo.sex]}}</view></pre>                                             |
| 21       |                                                                                                    |

#### 图 3-27 images 组件

试验中的 image 链接语句: src="{{userInfo. head\_img1?userInfo. head\_img: '/images/ default\_head\_circle. png'}} 是三目运算符。首先判断 storage 中是否获取到 userInfo. head\_img, 如图 3-28 所示。

如果 storage 中获取到 userInfo. head\_img,图片资源地址则为 userInfo. head\_img,反 之则为 image 文件中的 default\_head\_circle. png 图片。

### 2. wxss 属性介绍

rpx(responsive pixel):可以根据屏幕宽度进行自适应。规定屏幕宽为 750rpx。如在 iPhone 6 中,屏幕宽度为 375px,共有 750 个物理像素,则 750rpx=375px=750 物理像素, 1rpx=0.5px=1 物理像素。设备对应的单位换算详见表 3-7。

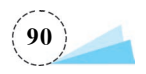

| R | Wxml Console Source                                                                                                    | s Network                                                              | Performance   | Memory                    | AppData                   | Storage                  | »                       | <b>\$</b>                       | Ľ |
|---|----------------------------------------------------------------------------------------------------|------------------------------------------------------------------------|---------------|---------------------------|---------------------------|--------------------------|-------------------------|---------------------------------|---|
| Þ | ♦   appservice ▼                                                                                                    | • Filter                                                               |               | Custon                    | n levels 🔻                |                          |                         | 1 hidden                        | 1 |
| 1 | res r (crining r ougunon ) or                                                                                                    | 10C1 0j3mj210                                                          | 10000 ICC0111 |                           | • 1                       |                          | MERT                    | همدر اللحال ــــدادر            |   |
|   | <pre>(openid: "oNZYa5Cnt5etV6x64<br/>is_login: 1<br/>is_register: true<br/>openid: "oNZYa5Cnt5etV6x64<br/>status: 0<br/>vuser_info:<br/>enter_year: "2018"<br/>gmt_create: "1680764901<br/>gmt_modified: "1680764901<br/>gmt_modified: "1680764901<br/>id: "21008"<br/>name: "沙宁"</pre> | WJi_KuyYhFo",<br>WJi_KuyYhFo"<br>AUJi_KuyYhFo"<br>01"<br>dwx.qlogo.cn/ | mmopen/vi_32/ | is_regista<br>wh70A7oz1fM | er: true, u<br>EmtcokLqei | user_info:<br>cljKCIvlk8 | арр.j<br>{}, s<br>{}, s | is <u>[[sm]:21</u><br>tatus: θ} |   |
|   | openid: "0NZYa5Cnt5etV6<br>school: "浙江工商大学"<br>sex: "0"<br>status: "1"<br>tel: "19857112390"<br>▶_proto_: Object<br>▶_proto_: Object                                                                                                    | x6AUji_KuyYhF                                                          | o"            |                           |                           |                          |                         |                                 |   |

图 3-28 userinfo 中头像信息

表 3-7 设备对应的单位换算

| 设 备           | rpx 换算 px (屏幕宽度/750) | px 换算 rpx (750/屏幕宽度) |
|---------------|----------------------|----------------------|
| iPhone 5      | 1rpx=0.42px          | 1px=2.34rpx          |
| iPhone 6      | 1 rpx = 0.5 px       | 1 px = 2 rpx         |
| iPhone 6 Plus | 1rpx=0.552px         | 1px=1.81rpx          |

建议开发微信小程序时设计师可以用 iPhone 6 作为视觉稿的标准。 注意,在较小的屏幕上不可避免地会有一些毛刺,请在开发时尽量避免这种情况。

```
.head_img {
height: 120rpx;
width: 120rpx;
border - radius: 50 %;
}
.weui - cell__ft {
color: # 000;
}
```

height 为图片的高度; width 为图片的宽度; border-radius 为圆角的角度,为图片添加圆角边框,例如 border-radius: 50%,就是以百分比定义圆角的形状; color 为文字的颜色。

# 3.3.2 "我的"页面实现

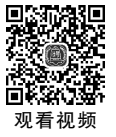

右击 pages,选择"新建文件夹",命名为 my。右击 my 目录,选择"新建 Page",命名为 myinfo。

在 app. json 中新增 tabBar,分别导航到 index 首页和 myinfo"我的"页面,具体操作可

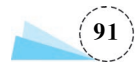

参考1.4.2节。

"我的"页面的实现与注册页面差不多,其中"我的"页面效果如图 3-29 所示。

首先在 WeUI 样式库中找到对应的样式,查看 WeUI 中 list 样式,发现要找的是"带说明、跳转的列表项",如图 3-30 所示。myinfo. wxml 文件中的代码如下。

| ••• • •       |
|---------------|
| and and       |
| See >         |
| 沙宁 >          |
| 19857112390 > |
| 男〉            |
| 浙江工商大学 >      |
| 1811060490 >  |
| 2018 >        |
|               |
|               |
| 83            |
|               |

```
< view class = "weui - cells weui - cells after - title">
  < navigator url = "" class = "weui - cell weui - cell_access" hover - class = "weui - cell_</pre>
active">
    <view class = "weui - cell bd">头像</view>
    <view class = "weui - cell__ft weui - cell__ft_in - access">
      < image class = "head img" src = "{{userinfo. head img? userinfo. head img: '/images/</pre>
default_head_circle.png'}}">
      </image>
    </view>
  </navigator>
  < navigator url = "" class = "weui - cell weui - cell_access" hover - class = "weui - cell_</pre>
active">
    <view class = "weui-cell bd">姓名</view>
    < view class = "weui - cell__ft weui - cell__ft_in - access">{{userinfo.name}}</view >
  </navigator>
  < navigator url = "" class = "weui - cell weui - cell access" hover - class = "weui - cell</pre>
active">
    <view class = "weui - cell bd">手机号</view >
    < view class = "weui - cell__ft weui - cell__ft_in - access">{{userinfo.tel}}</view>
```

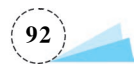

```
</navigator>
  < navigator url = "" class = "weui - cell weui - cell_access" hover - class = "weui - cell_</pre>
active">
    <view class = "weui - cell__bd">性别</view >
    < view class = "weui - cell__ft weui - cell__ft_in - access">{{userinfo.sex}}</view >
  </navigator>
  < navigator url = "" class = "weui - cell weui - cell_access" hover - class = "weui - cell_</pre>
active">
    <view class = "weui - cell bd">学校</view >
    < view class = "weui - cell ft weui - cell ft in - access">{{userinfo.school}}</view>
  </navigator >
  < navigator url = "" class = "weui - cell weui - cell_access" hover - class = "weui - cell_</pre>
active">
    <view class = "weui-cell bd">学号</view>
    < view class = "weui - cell ft weui - cell ft in - access">{{userinfo.number}}</view >
  </navigator>
  < navigator url = "" class = "weui - cell weui - cell access" hover - class = "weui - cell</pre>
active">
    <view class = "weui - cell bd">人学年份</view>
    <view class = "weui - cell ft weui - cell ft in - access">{{userinfo.enter year}}
</view>
  </navigator>
</view>
```

其中,userinfo的值是通过向后台访问请求,获取到的用户信息,并存在本地,然后从本 地读取出来进行赋值。

当没有获取到用户信息时,显示默认头像,所以需要在 images 文件夹下放默认头像图片,这里默认头像的名称为 default\_head\_circle.png,通过 userinfo. head\_img? userinfo. head\_img: '/images/default\_head\_circle.png'来判断是否获取到了用户头像。

该请求的代码写在 app. js 中,具体位置如图 3-31 所示,具体代码如下:

```
wx.request({
    url: 'https://zjgsujiaoxue.applinzi.com/index.php/Api/User/getInfo',
    data: {
        'openid': res.data.openid,
     },
     success: function (res1) {
        wx.setStorageSync('userInfo', res1.data.data)
     },
})
```

在 myinfo.js 文件的 data 数组中定义变量 userinfo,并在 onLoad()函数中对 userinfo 变量进行赋值,具体代码如下:

Page({ /\*\* \* 页面的初始数据 \*/

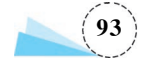

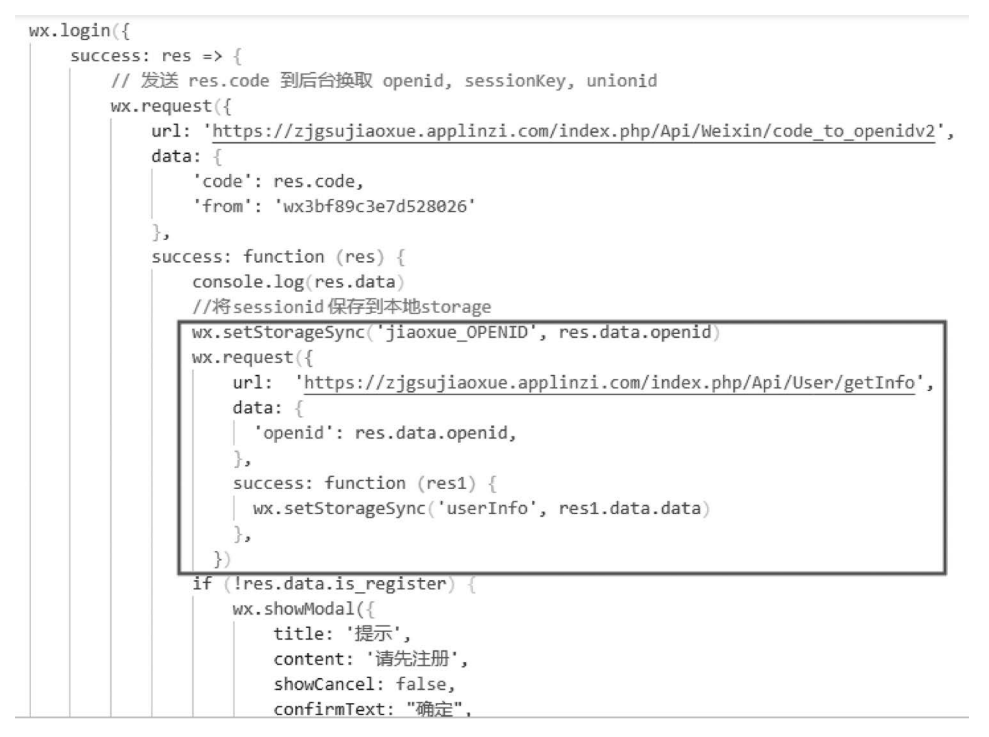

图 3-31 访问后台获取用户信息

```
data: {
  userinfo:{ }
 },
/ **
 * 生命周期函数 -- 监听页面加载
 * /
onLoad: function (options) {
 this.setData({
  userinfo: wx.getStorageSync('userInfo')
 })
}
```

编译后发现头像显示过大,如图 3-32 所示。

因此需要在媒体组件 image 中自定义类 head\_img,调整图片大小。其中 myinfo. wxss 文件的代码如下:

```
.head_img{
height: 120rpx;
width: 120rpx;
border - radius: 50 %;
}
```

到这里,"我的"页面就能正常显示了。

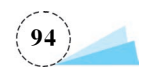

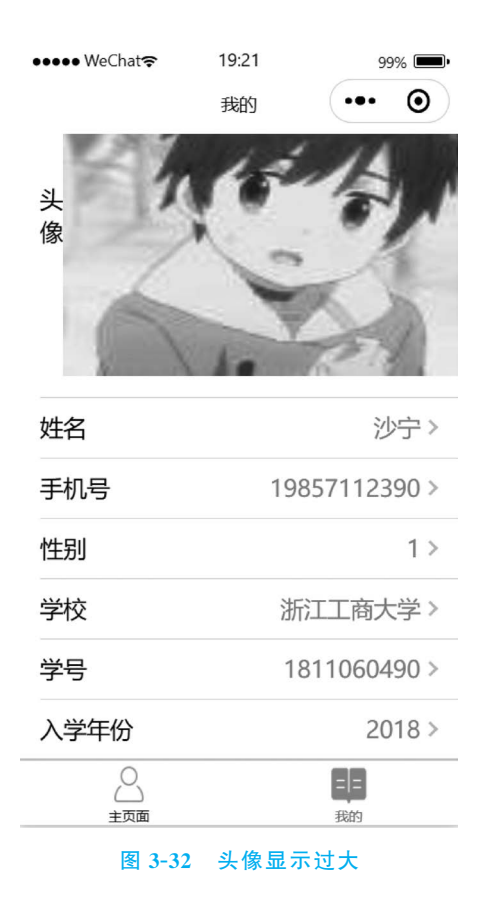

# 3.4 作业思考

一、讨论题

- 1. 讨论对小程序登录流程的理解。
- 2. 如何理解数据缓存中同步与异步缓存的区别?
- 3. 如何快速找到并使用 WeUI 基础样式库中自己需要的样式?
- 4. 样式中 margin 属性值为 0 auto 是什么意思?
- 5. bindchange 与 bindtap 有什么区别?
- 6. 新建 tabBar 之后, register 页面中页面跳转的逻辑是否需要修改?
- 7. 如何修改图片大小和形状?

8. 近年来,网上个人信息泄露事件时有发生,你知道有哪些因网上个人信息泄露造成 财产损失的案件?

## 二、单选题

- 1. 在 iPhone 6 的开发模式中 rpx 和 px 的比例是( )。
  - A. 1rpx=2px B. 1rpx=0.5px
  - C. 1rpx=0.552px D. 1rpx=3px

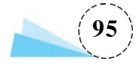

2. wx. login()的属性有( )。 A. success, fail, timeout, complete B. success, fail, data, complete C. success, fail, timeout, data D. success fail url data 3. 小程序使用 wx. showModal(Object)显示模态弹窗,以下( )参数可以用于不显 示"取消"按钮。(B) A. confirmText B. showCancel C. content D. cancelText 4. wx. request()中以下( )说法是不正确的。 A. url 是开发者服务器的接口地址 B. data 是请求的参数 C. complete()是调用结束的回调函数(只有调用成功才会执行) D. dataType 默认值是 json 5. 页面配置的 json 中( )配置导航栏文字内容。 A. navigationBarBackgroundColor B. navigationBarTextStyle C. navigationBarTitleText D. navigationStyle 6. 当 wxml 的 input 组件通过 bindchange 事件绑定了 js 的 changname: function(e)函 数,可通过( )打印 input 组件中改变的值。 A. console. log(e. detail. value) B. console. log(e. detail. input) C. console. log(e. value) D. console. log(e. input) 7. 以下关于 image 组件的属性( )是错误的。 A. src: 图片的资源地址 B. mode: 图片裁剪、缩放的模式 C. binderror: 当没有错误发生时,发布到 AppService 的事件名,事件对象:event. detail={errMsg:'something wrong'} D. bindload: 当文档载入完毕时,发布到 AppService 的事件名,事件对象 event. detail={height:'图片高度 px',width:'图片宽度 px'} 8. 关于滚动视图< scroll-view >,以下说法不正确的是( ) . A. 可以设置 scroll-x 属性进行横向滚动 B. 可以自定义任意角度的滚动方向 C. 可以设置 scroll-y 属性进行纵向滚动 D. 纵向滚动时,必须设置该组件的固定高度 9. 以下代码表示提示框将会出现( ) 。 wx.showToast({

```
title: '成功',
icon: 'success',
```

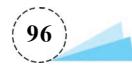

duration: 2000
})

- A. 2000min
- C. 2000ms
- 10. 关于 border-radius 说法正确的是(
  - A. 为图片添加边框
  - C. 为文字添加圆角边框

- B. 2000s
- D. 200ms
- )。
  - B. 为图片添加圆角边框
  - D. 为图片改变边框大小

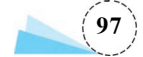